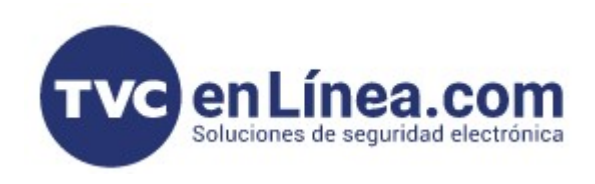

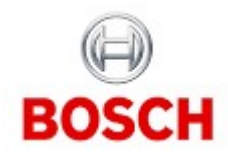

## CÁMARAS IP FUNCIONES - Calibración

Una vez que estamos en la interfaz Web de la cámara, nos vamos al menú CONFIGURATION dando click

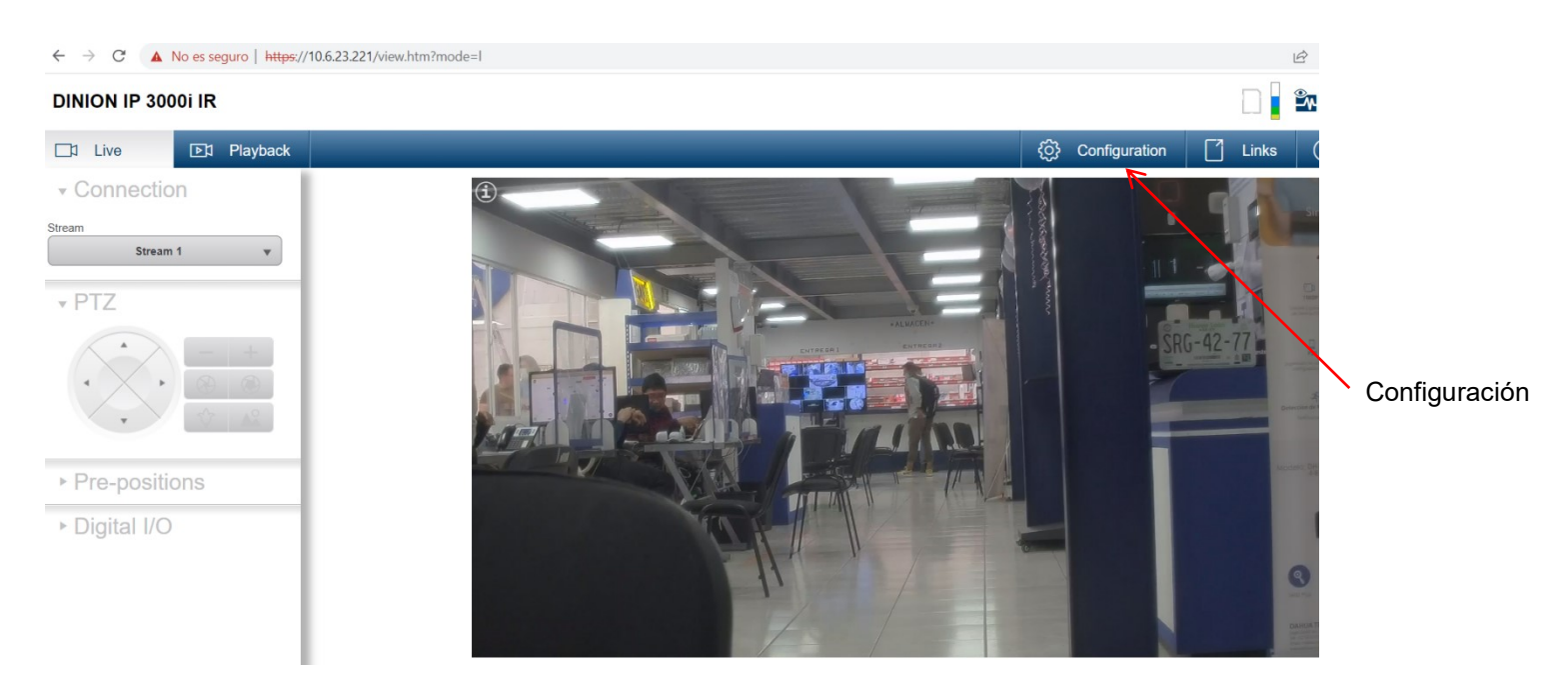

En el costado izquierdo se abre un menú y vamos a seleccionar CAMERA y darle click

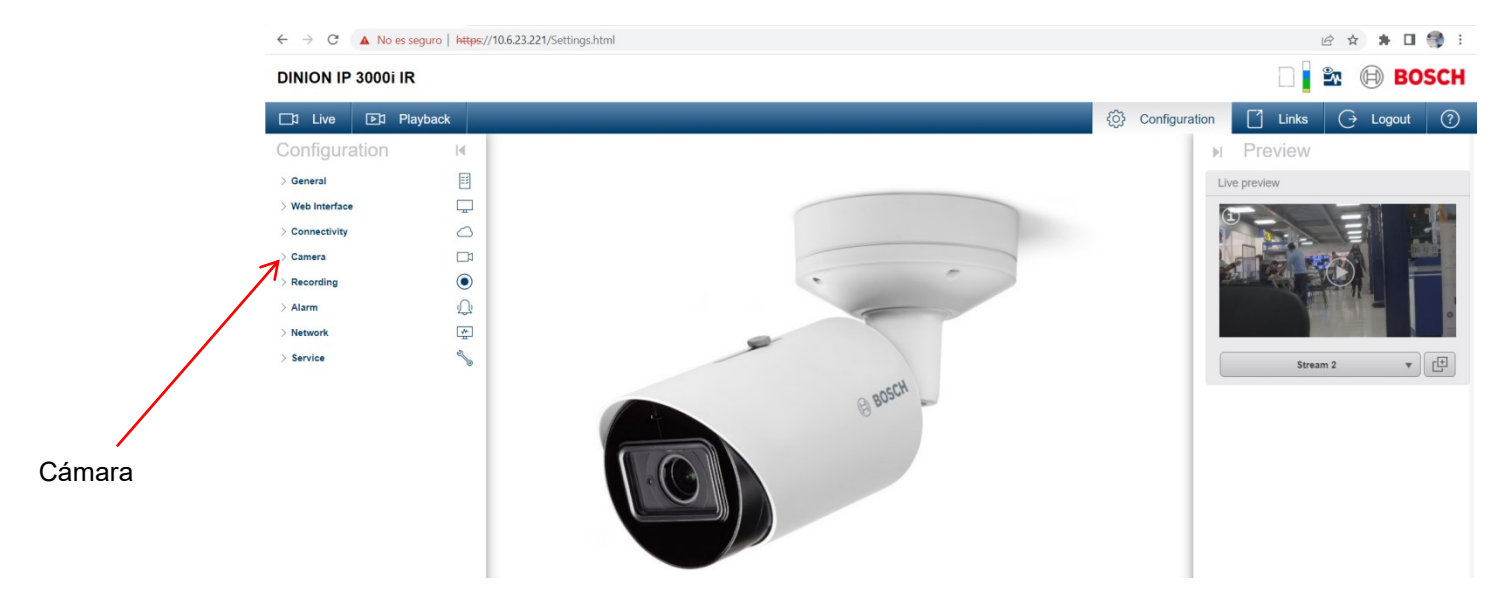

#### Y nos va a mostrar los menús propiamente de la cámara

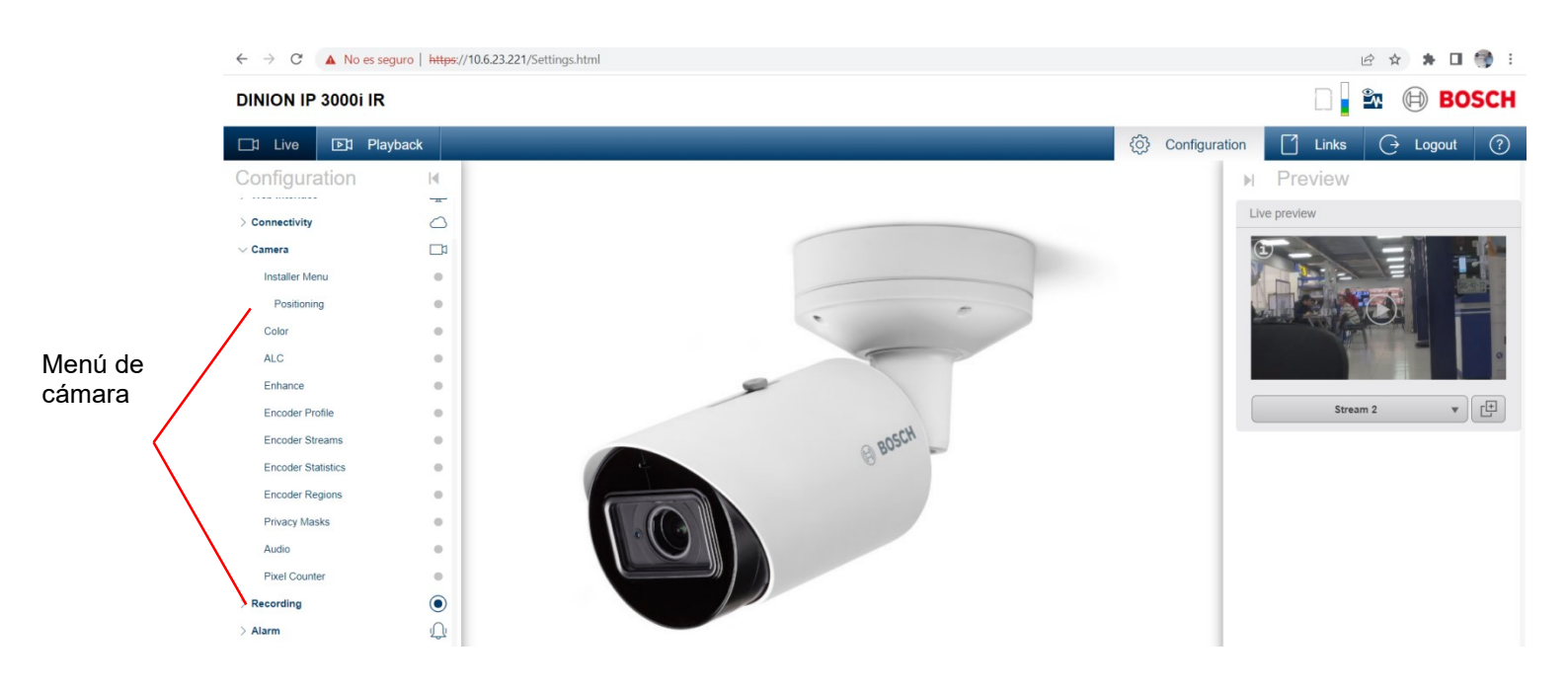

#### Escogemos la opción de Positioning o Posición (Calibración)

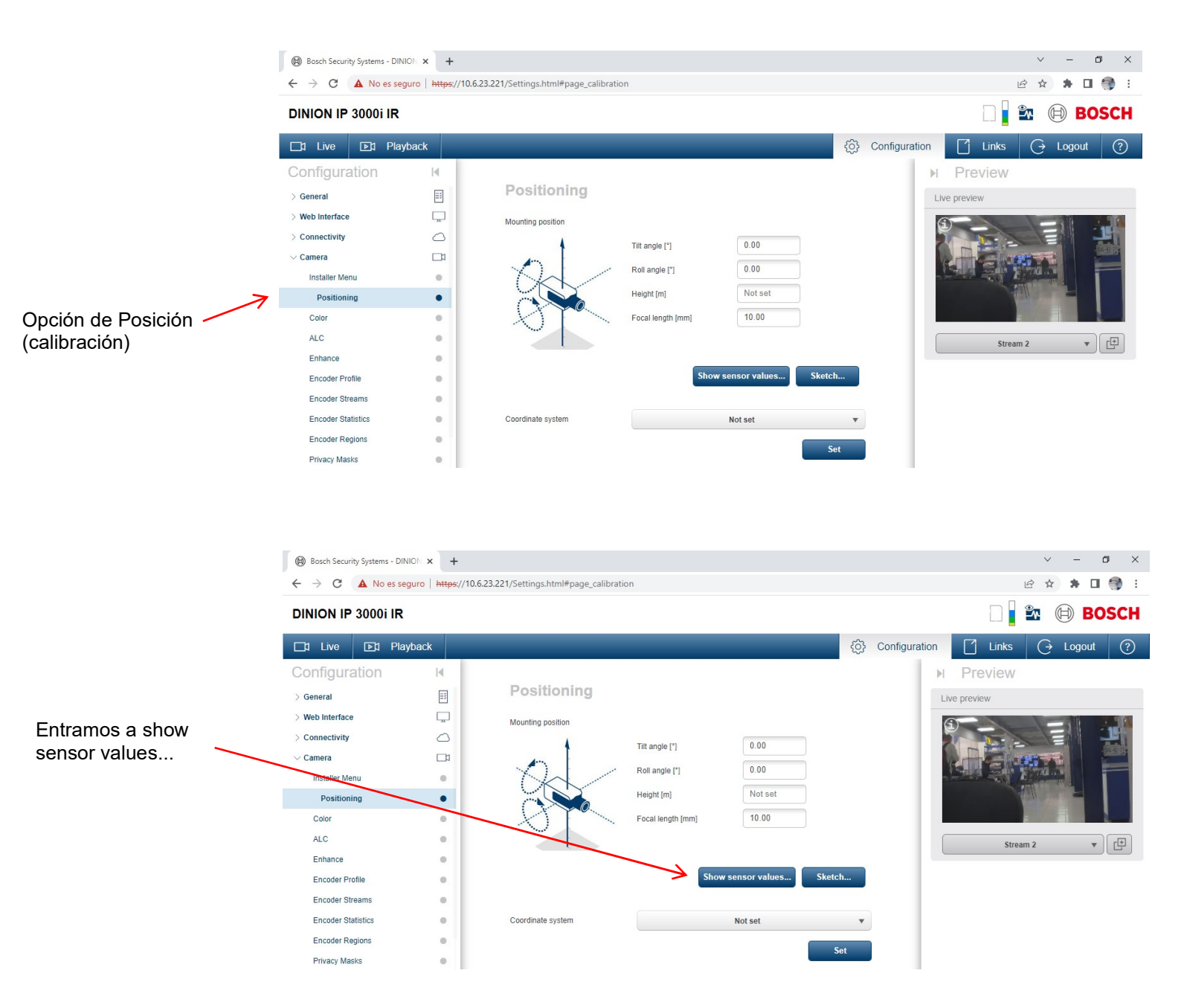

# **Sensor values**

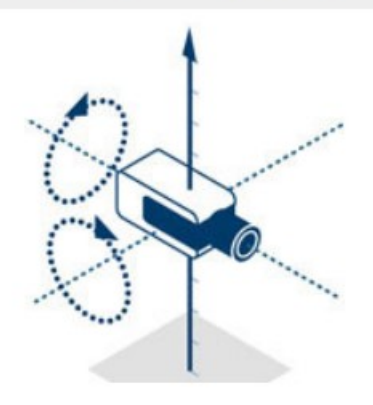

Focal length [mm]

| 2 20 |
|------|
|      |

Aquí se muestran los valores del sensor que son 3.2 mm, la cámara se regresó a la toma abierta

These calibration values are measured by the device sensors. Click 'OK' to transfer them to the Positioning settings page.

|        | -  |
|--------|----|
| Cancel | OK |

### Le presionamos en OK y nos regresa al menú en el que estábamos

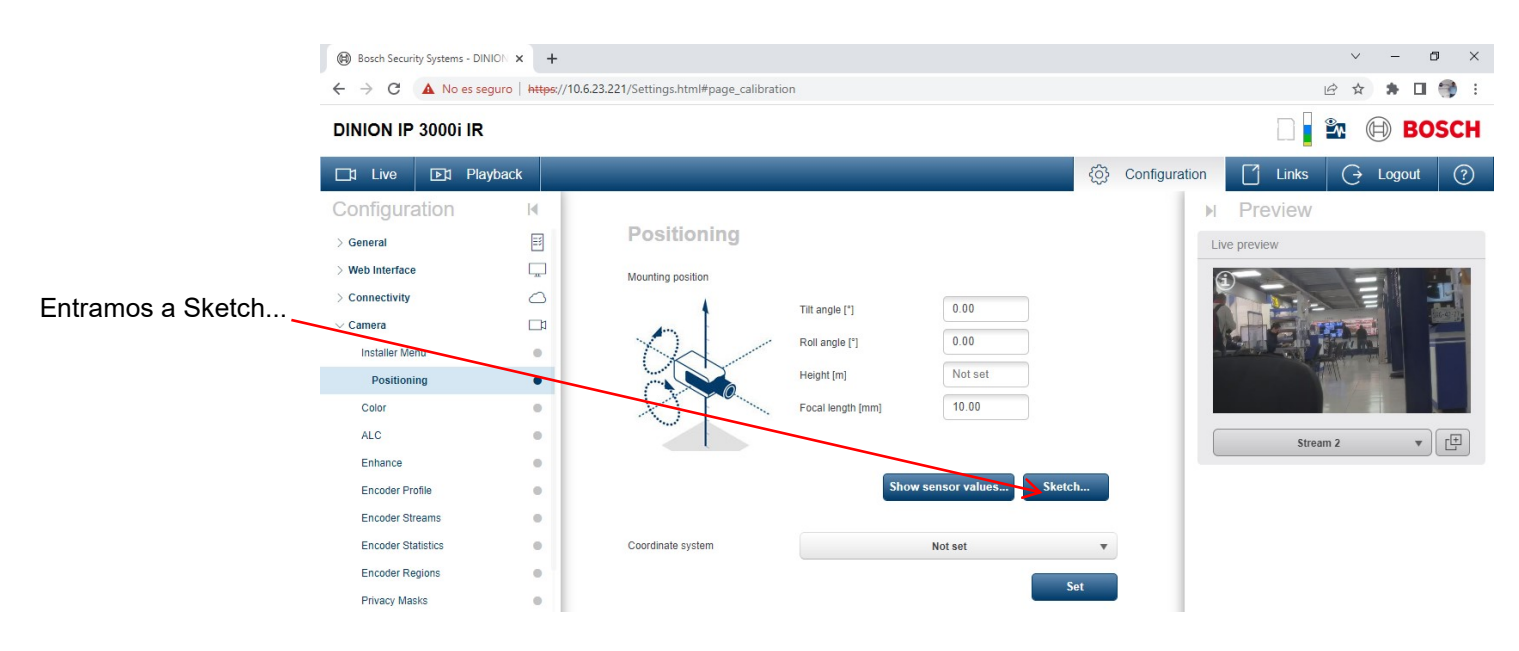

Aquí le vamos a indicar a la cámara con mucha precisión las dimensiones de la escena, se definirán referencias de altura, longitud y ángulo, esto nos va a servir para temas más adelante relacionados a analíticos VCA, EVA, etc.

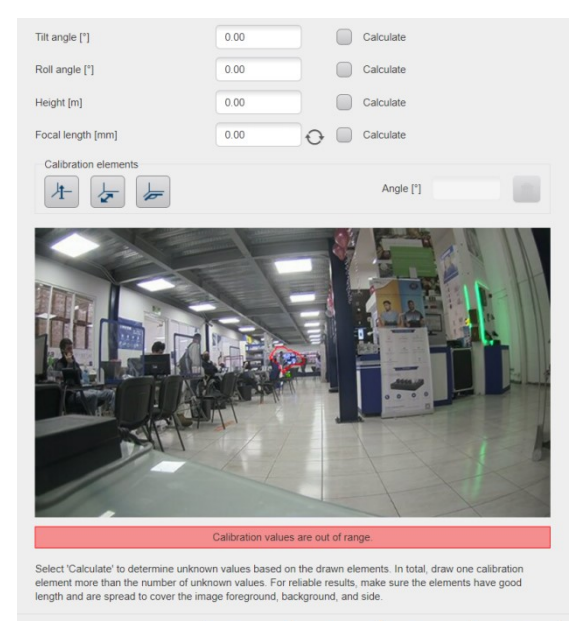

Clear

Cancel

Aquí le indicamos que la cámara está a una altura de 80 cm

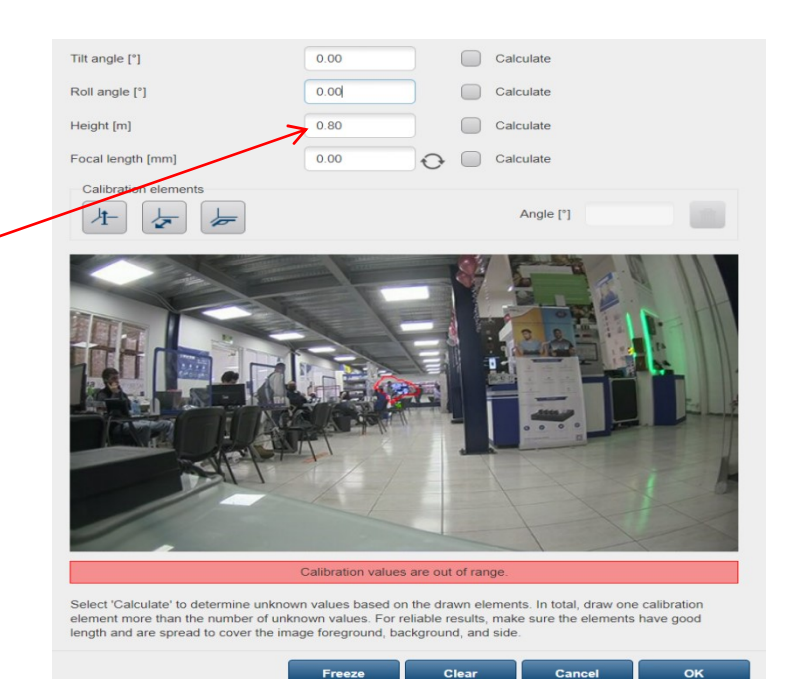

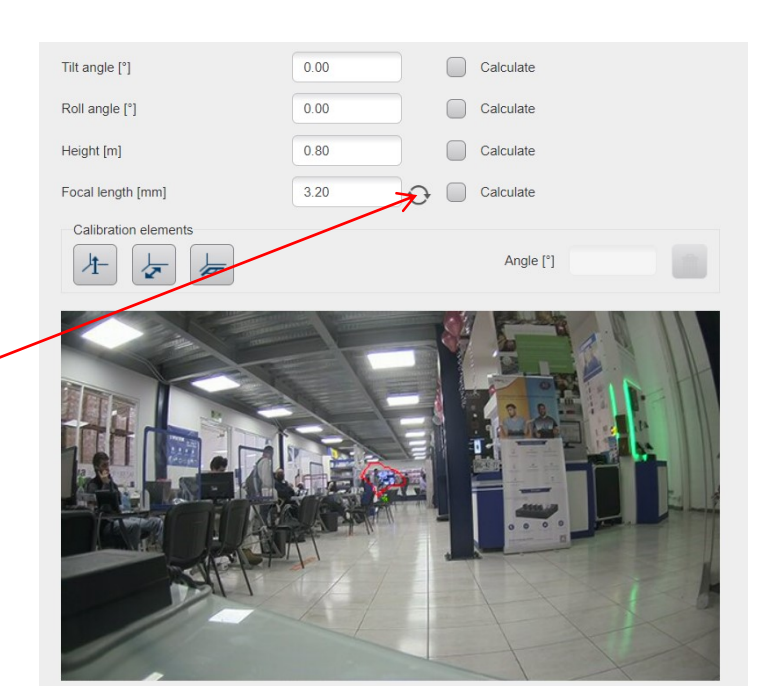

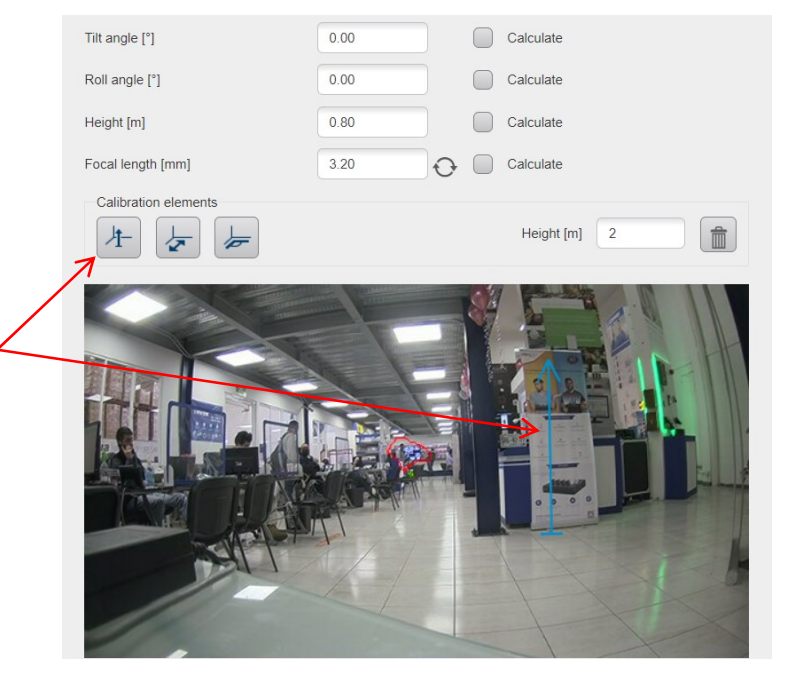

Aquí le escogemos la distancia focal, que simplemente la leemos de la cámara dándole a este icono, y nos dió la lectura de 3.20 mm porque tenemos la cámara con la toma abierta

Aquí estamos definiendo la altura y ajustamos la flecha azul que marca hacia arriba, la ponemos con una referencia que es la altura de la propaganda y es de 2 metros

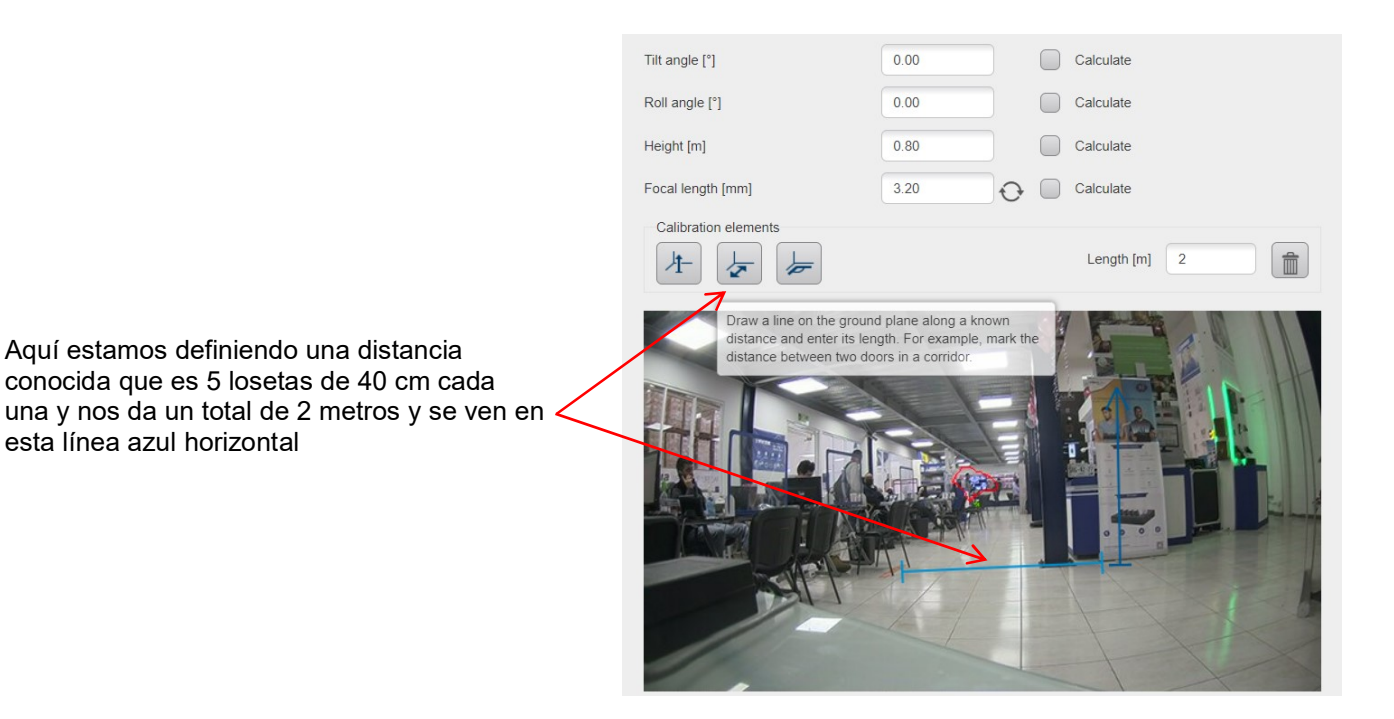

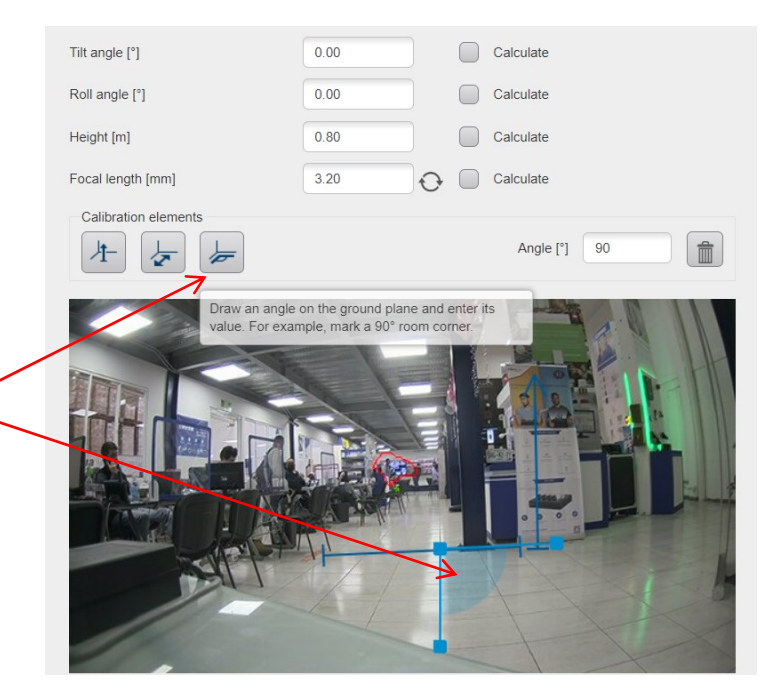

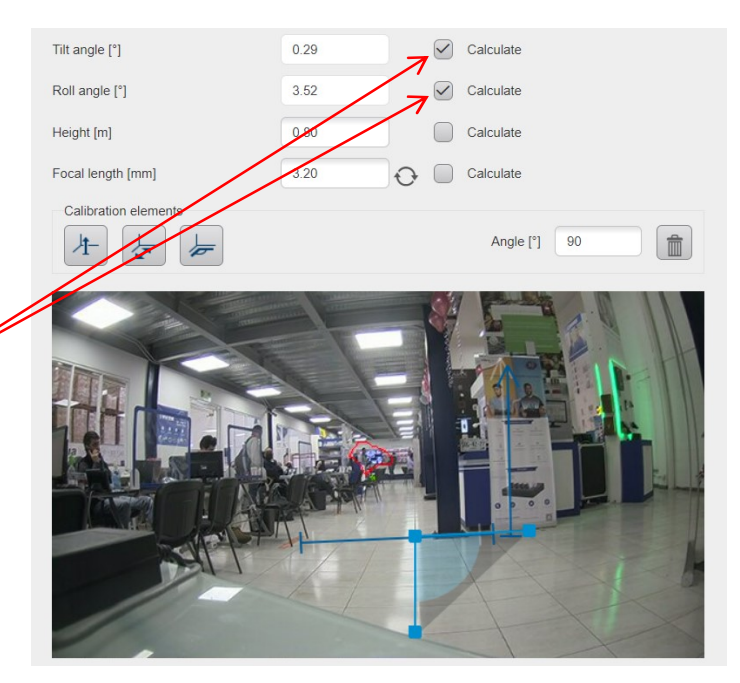

Finalmente aquí estamos definiendo un ángulo de 90 grados sobre nuestra imagen, estas líneas y las anteriores nosotros las podemos mover libremente, es conveniente usar zonas bien definidas en la imagen, por ejemplo este ángulo se pudo hacer exacto siguiendo las líneas de las losetas

Teniendo algunos valores se pueden calcular valores restantes como en este caso el ángulo Tilt de la cámara, que está casi en 0 grados porque está sobre una mesa con un apoyo pequeño y el ángulo que está ligeramente rotado hacia un lado